# SIKARENDELES.HU

Használati útmutató

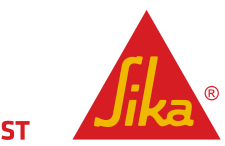

**BUILDING TRUST** 

# Tartalom

| Regisztráció                                                                                                    | .2             |
|----------------------------------------------------------------------------------------------------|----------------|
| Adatmódosítás kérése                                                                                             | .4             |
| Szállítási címek kezelése                                                                                        | .4             |
| Új szállítási cím létrehozása                                                                                    | .5             |
| Új kapcsolattartó hozzáadása                                                                                     | .5             |
| Rendelés feladása                                                                                                | .6             |
| Kosár módosítása                                                                                                 | .8             |
| Szállítási információk                                                                                           | .8             |
| Korábbi rendelések megtekintése, újrarendelés                                                                    | .8             |
| Rendelés feladása<br>Kosár módosítása<br>Szállítási információk<br>Korábbi rendelések megtekintése, újrarendelés | .6<br>.8<br>.8 |

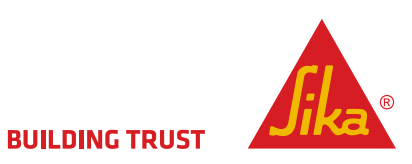

### REGISZTRÁCIÓ

A főoldalon kattintson a "Regisztráció" gombra:

| કે |                       |                   |                  |                         |                                                     | BUILC    |  |
|----|-----------------------|-------------------|------------------|-------------------------|-----------------------------------------------------|----------|--|
|    | FŐOLDAL               | RÓLUNK            | BELÉPÉS          | REGISZTRÁCIÓ            | KAPCSOLAT                                           |          |  |
|    | Köszöntjük a          | a Sika Hung       | ária Kft. r      | endelési oldalá         | án                                                  |          |  |
|    | A rendszerben belépé: | s után végezhet m | űveleteket. Ha ı | nem rendelkezik még azo | onosítóval, a Regisztráció menüpontban kérhet hozza | iférést. |  |
|    |                       |                   |                  |                         |                                                     |          |  |
| I  |                       |                   |                  |                         |                                                     |          |  |
| l  |                       |                   |                  |                         |                                                     |          |  |

A csillaggal jelölt mezők (Cégnév, adószám, Kapcsolattartó teljes neve, Email ) kitöltése kötelező:

# Új Kapcsolattartó felvitele

sillaggal (\*) jelölt mezők kitöltése kötelező.

| Cégnév *                                                     |
|--------------------------------------------------------------|
| 📹 Tesz Vállalat                                              |
| Adószám *                                                    |
| i 12345678 - 1-12                                            |
| Adószám formátuma: 12345678-1-12                             |
| EU adószám                                                   |
| <b>é</b>                                                     |
| EU adószám formátuma: HU12345678                             |
| Kapcsolattartó teljes neve *                                 |
| 🧉 Teszt Elek                                                 |
| Email •                                                      |
| 🧉 tesztelek@sikarendeles.hu                                  |
| Telefonszám                                                  |
| é                                                            |
| Fax                                                          |
| <b>é</b>                                                     |
| Regisztrálás <                                               |
| Sikeres regisztráció!<br>Küldtünk egy emailt a folytatáshoz! |
| 1                                                            |

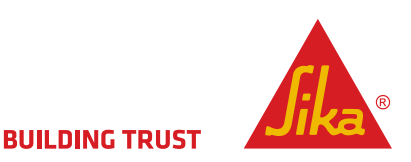

A regisztrációs adatok beérkezéséről egy e-mail-ben értesül.

Mivel egy cég esetén több felhasználó is használhatja rendelési rendszerünket, ezért a cég és a felhasználó aktiválása külön történik. Miután kollégáink feldolgozták és a szükséges adatokkal kiegészítették regisztrációt külön értesítjük, mikor a cég illetve a céghez kapcsolódó felhasználó aktiválásra kerül.

Jelszavát a második levélben található linkre kattintva állíthatja be. Kérjük, figyeljen a jelszó formai követelményeire, melyek az Ön biztonságát is szolgálják.

| Új jelszó•                                         |                                                                                           |
|----------------------------------------------------|-------------------------------------------------------------------------------------------|
| é ••••••                                           |                                                                                           |
| Jelszó ismétlése*                                  |                                                                                           |
| •••••                                              | ]                                                                                         |
| Új jelszó beállításának szabályai: minimum 8 ka    | rakter, legalább három a következő csoportokból: kisbetű, nagybetű, szám, egyéb karakter. |
|                                                    | N                                                                                         |
| A jelszó beállítása sikerült, most már <u>belé</u> | phet a rendszerbe.                                                                        |

# A főoldalon a belépés gombra kattintva léphet be a rendszerbe újonnan létrehozott azonosítójával:

|                                                                                                    | BUILDING TRUST | <u>Jika</u> |
|----------------------------------------------------------------------------------------------------|----------------|-------------|
| FŐOLDAL RÓLUNK BELÉPÉS REGISZTRÁCIÓ KAPCSOLAT                                                                                        |                |             |
| Köszöntjük a Sika Hungária Kft. rendelési oldalán                                                                                    |                |             |
| A rendszerben belépés után végezhet műveleteket. Ha nem rendelkezik még azonosítóval, a Regisztráció menüpontban kérhet hozzáférést. |                |             |
|                                                                                                    |                |             |
| Bejelentkezés                                                                                                    |                |             |
| Email cím*                                                                                                    |                |             |
| 📹 tesztelek@sikarendeles.hu                                                                                                    |                |             |
| Jelszó *                                                                                                    |                |             |
| •••••                                                                                                    |                |             |
| Bejelentkezés                                                                                                    |                |             |

Az oldalra belépve a következő gombokat érheti el:

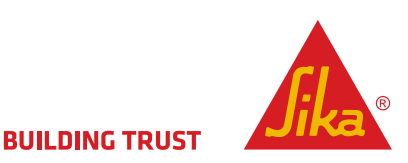

Főoldal: Visszajut a kezdőlapra.
Rendelések: Rendelések rögzítése, listázása.
Adataim: Saját adatok megtekintése, új szállítási cím hozzáadása, új (további)
kapcsolattartó hozzáadása, adatmódosítások kérelmezése
Kapcsolat: Felveheti velünk a kapcsolatot egy egyszerű űrlap segítségével.

# ADATMÓDOSÍTÁS KÉRÉSE

Az adataim oldal alján található szöveges mezőben fogalmazza meg kérését, majd a "Módosítási kérelem beküldése" gombra kattintva juttassa el hozzánk adatmódosítási igényét.

# SZÁLLÍTÁSI CÍMEK KEZELÉSE

!!Új szállítási címet felvehet a rendelésleadási folyamat során is!!

Az adataim oldalon a "szállítási címek" linkre kattintva érhető el a szállítási címek listája. Regisztrációkor a cég központi címét automatikusan létrehozzuk szállítási címként is, így amennyiben ez az egy cím van használatban, nincs szükség további beavatkozásra.

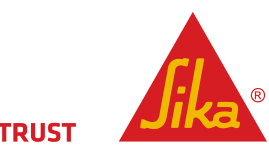

**BUILDING TRUST** 

| ÚJ SZ/         | ALLÍTÁSI (                     |                     | EHOZÁSA   |   |           |                    |                       |                   |        |
|----------------|--------------------------------|---------------------|-----------|---|-----------|--------------------|-----------------------|-------------------|--------|
| FÕOLDAL        | RENDELÉSEK                     | ADATAIM             | KAPCSOLAT |   |           |                    |                       |                   | K      |
| esz Vállalat   | t <mark>szállítási c</mark> ím | neinek kezel        | ése       |   |           |                    |                       | Műveletek         | $\sim$ |
|                |                                |                     |           | ß | Eredménye | megjelenítése 1-tő | íl 1-ig 1 találatból. | Új szállítási cím |        |
| Irányítószám   | Város                          | Utca, helyrajzi szá | m Házszám |   | Státusz   | Státusz szövegese  | in                    |                   |        |
| ,<br>3         | é                              | é                   | é         | ć |           |                    |                       |                   |        |
| 1              | Budapest                       | Ó u. 6.             |           | 1 |           | Aktív              | Q                     |                   |        |
|                |                                |                     |           |   |           |                    |                       |                   |        |
|                |                                |                     |           |   |           |                    |                       |                   |        |
| Új szál        | lítási cím                     |                     |           |   |           |                    |                       |                   |        |
|                |                                |                     |           |   |           |                    |                       |                   |        |
| l csillaggal ( | 🕈) jelölt mezők                | kitöltése kötel     | ező.      |   |           |                    |                       |                   |        |
|                |                                |                     |           |   |           |                    |                       |                   |        |
| lrányítószárr  | •                              |                     |           |   |           |                    |                       |                   |        |
| and and a      |                                |                     |           |   |           |                    |                       |                   |        |
|                |                                |                     |           |   |           |                    |                       |                   |        |
| Város +        |                                |                     |           |   |           |                    |                       |                   |        |
|                |                                |                     |           |   |           |                    |                       |                   |        |
| <u>é</u>       |                                |                     |           |   |           |                    |                       |                   |        |
|                |                                |                     |           |   |           |                    |                       |                   |        |
| Jtca, helyra   | jzi szám *                     |                     |           |   |           |                    |                       |                   |        |
| 6              |                                |                     |           |   |           |                    |                       |                   |        |
|                |                                |                     |           |   |           |                    |                       |                   |        |
| Házszám        |                                |                     |           |   |           |                    |                       |                   |        |
|                |                                |                     |           |   |           |                    |                       |                   |        |
|                |                                |                     |           |   |           |                    |                       |                   |        |
| Státusz •      |                                |                     |           |   |           |                    |                       |                   |        |
|                |                                |                     |           |   |           |                    |                       |                   |        |
| Aktív          | -                              |                     |           |   |           |                    |                       |                   |        |
|                |                                |                     |           |   |           |                    |                       |                   |        |
| Montó          | -                              |                     |           |   |           |                    |                       |                   |        |
| wiente         | 3                              |                     |           |   |           |                    |                       |                   |        |

# ÚJ KAPCSOLATTARTÓ HOZZÁADÁSA

| FŐOLDAL                                                                                       | RENDELÉSEK                                                      | ADATAIM          | KAPCSOLAT                                                                     |
|-----------------------------------------------------------------------------------------------|-----------------------------------------------------------------|------------------|-------------------------------------------------------------------------------|
|                                                                                               |                                                                 |                  |                                                                               |
| Profiladato                                                                                   | ¢                                                               |                  |                                                                               |
| Létrehozta: Teszt Elek<br>Létrehozás dátuma: 2<br>Módosította: Venczel<br>Módosítás dátuma: 2 | 015-03-25 14:22:07<br>Szilárd, Sika admin<br>015-03-25 14:28:29 |                  |                                                                               |
| Az "Új kapcsolattartó<br>webes rendelési rend                                                 | hozzáadása" nyomógo<br>szert.                                   | ombbal Ön a cégé | hez tartozó további munkatársakat tud megadni, akik ezek után használhatják a |

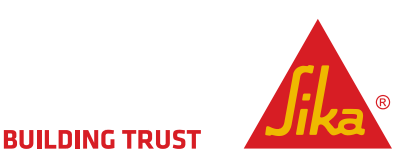

| b                                                 |
|---------------------------------------------------|
| Új Kapcsolattartó felvitele                       |
| A csillaggal (*) jelölt mezők kitöltése kötelező. |
| Cég: Tesz Vállalat                                |
| SAP vevőszám: 999                                 |
| Cég adószáma: 12345673-2-13                       |
| Kapcsolattartó teljes neve 🕈                      |
| <b>é</b>                                          |
| Email •                                           |
| 6                                                 |
| Telefonszám                                       |
| <b>é</b>                                          |
| Fax                                               |
| <b>é</b>                                          |
| Regisztrálás                                      |

A regisztráció aktiválása után az új felhasználó értesítést kap a jelszó létrehozását lehetővé tevő linkkel.

### **RENDELÉS FELADÁSA**

A rendelések oldalon elérhető új rendelések leadása funkcióval indítható a rendelés:

| FŐOL           | DAL R          | ENDELÉSEK          | ADATAIM | KAPCSOLAT |                |             |              |                     | KILÉPÉS |
|----------------|----------------|--------------------|---------|-----------|----------------|-------------|--------------|---------------------|---------|
| Tesz Vá        | RE<br>lalat RI | NDENÉSEK<br>PORTOK | уе      | i         |                |             |              | Műveletek           | $\sim$  |
| Rendele        | ési szám       | Rög                | zítő    | Dátum     | Szállítási cím | Tevékenység | Újrarendelés | Új rendelés leadása |         |
| é              |                | é                  |         | Tól:      |                |             |              |                     |         |
| Nincs találat! |                |                    |         |           |                |             |              |                     |         |

Itt megjelenik egy terméklista, melynek a felső sora szabad szöveges keresőként használható. a különböző keresési mezők kombinálhatók is egymással. A kereső a mező teljes szövegében keres egyezést \* és egyéb helyettesítő karakterek használata nem szükséges.

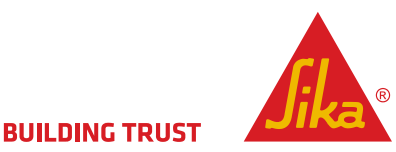

| Eredményel | megjelenítése | 21-től 3 | 30-ig 30 | találatból. |
|------------|---------------|----------|----------|-------------|
|------------|---------------|----------|----------|-------------|

| Cikkszám | Megnevezés (magyar)                                                                      | Megnevezés (angol)                           | Kiszerelési egység | Mennyiség        |
|----------|------------------------------------------------------------------------------------------|----------------------------------------------|--------------------|------------------|
| é        | 🧰 perma                                                                                  |                                              | é                  | ]                |
| 168967   | Sika Permacor-2230 VHS festékbevonat A+B komponens<br>25 kg-os kiszerelés                | SikaPermacor-<br>2230VHS(AB)r.t.sa.C16 25KG  | DB                 | <b>é</b>         |
| 169019   | Sika Permacor-2230 VHS RAL 6011 festék A+B<br>komponens 10 kg-os kiszerelés              | SikaPermacor-<br>2230VHS(AB)RAL6011 C16 10KG | DB                 | <b>é</b>         |
| 169041   | Sika Permacor-2230VHS festékbevonat A + B komponens<br>10 kg-os kiszerelés               | SikaPermacor-<br>2230VHS(AB)re.t.sa.C16 10KG | DB                 | é                |
| 171499   | Sika Permacor-2707 festékbevonat A + B komponens 14<br>kg-os kiszerelés                  | SikaPermacor-2707 (AB) re.to<br>sample 14KG  | DB                 | é                |
| 171624   | Sika Permacor-2707 RAL 9002 festék A + B komponens 14<br>kg-os kiszerelés                | SikaPermacor-2707 (AB) RAL9002<br>14KG       | DB                 | é                |
| 174972   | Sika Permacor-2807 HS-A RAL 7024 festék 2A + 1B<br>komponens 75 kg-os kiszerelés         | SikaPermacor-2807HS<br>A(2A+B)R7024ca 75KG   | DB                 | <b>é</b>         |
| 181990   | Sika Permacor-2330 RAL 1023 festékbevonat A + B<br>komponens 28,75 kg-os kiszerelés      | SikaPermacor-2330 (AB) RAL1023<br>28,75KG    | DB                 | <u>é</u>         |
| 400167   | Sika Permacor-2807 HS festékbevonat okker A + B<br>komponens (2A+1B) 75 kg-os kiszerelés | SikaPermacor-2807HS(2A+B)ochre<br>C16 75KG   | DB                 | é                |
| 424089   | Sika Permacor-138 A/P epoxigyanta bevonat A+B<br>komponens szürke 11,8 kg-os kiszerelés  | SikaPermacor-138A(AB)grey 11,8KG             | DB                 | é                |
| 433569   | Sika Permacor-2707 RAL 1003 festék A + B komponens 14<br>kg-os kiszerelés                | SikaPermacor-2707 (AB) RAL1003<br>14KG       | DB                 | é                |
|          |                                                                                          | Ugrás: << Első < Előző 1                     | 2 3 Követ          | kező > Utolsó >> |

A kiválasztott termékhez a mennyiség oszloba kell megadni a kívánt mennyiséget, a kiszerelési egység mezőben szereplő egységre vetítve. A kiválasztott termékek az "enter" megnyomásával, vagy a

Kiválasztott termék(ek)et kosárba

gomb használatával tehetők a kosárba.

A terméklistában nem található termék kosárba helyezése

A terméklista alatti sávban a meg nem található termék szaabd szövegesen megnevezhető, majd mennyiség és kiszerelési egaség megadása után a kosárba helyezhető.

Amennyiben a termékkeresőben nem találja azt a terméket, amelyet meg szeretne rendelni, kérjük, gépelje be az alábbi mezőbe. Ha többet szeretne leadni, a Kosárba rakás után újat vihet fel.

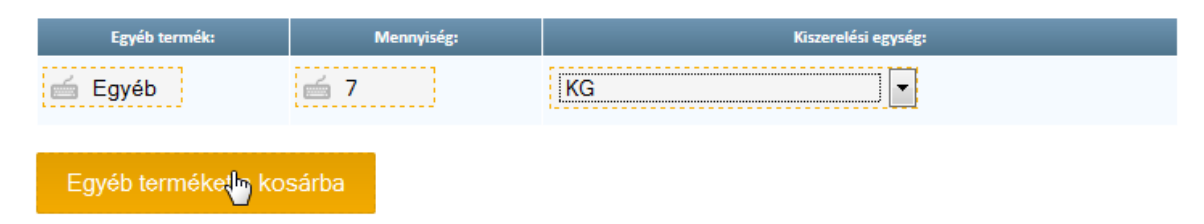

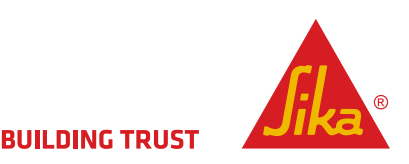

# KOSÁR MÓDOSÍTÁSA

A kosárban található termékek mennyisége a mennyiség mező átírásáva után a módosítás gombra kattintva javítható, vagy a kisárból kivesz hivatkozás segítségével eltávolítható a kosárból.

# SZÁLLÍTÁSI INFORMÁCIÓK

Kérjük válassza ki személyesen kívánja átvenni az árut raktárunkban vagy annak kiszállítását kéri. Kiszállítás esetén a szállítási cím megadása kötelező. Amennyiben a használandó szállítási cím nem található a rendszerben, azt most is rögzítheti az "Új szállítási cím rögzítése" hivatkozásra kattintva.

A szállítás kívánt dátumának megadásakor kérjük vegye figyelembe, hogy az itt megadott dátum csak a tájékoztatásunkra szolgál, ahhoz a lehetőségekhez képest alkalmazkodunk. a tényleges szállítás dátumot rendelés-visszaigazolásunkban találhatja meg.

#### Rendelés leadása

használatával elküldheti a rendelést.

A rendelés beérkezéséről e-mailben értesítjük, mely emlékeztetőként tartalmazza az elküldött rendelés részleteit. Ezúton is tájékoztatjuk, hogy ez a tájékoztatás még nem minősül hivatalos rendelés-visszaigazolásnak. A hivatalos rendelés-viszaigazolást a feldolgozást követően logisztikus kollégánktól fogja megkapni.

# KORÁBBI RENDELÉSEK MEGTEKINTÉSE, ÚJRARENDELÉS

A rendelések oldalon láthatja korábbi rendeléseit is, amennyiben vannak ilyenek. Itt a nagyító ikonnal megnyithatja megtekintésre, vagy az újrarendelés gombbal azonos adatokkal új rendelésbe forgathatja korábbi rendelését.

| Bejelentkezve, mint | tesztelek@sikarend | eles.nu     |           |                       |                     |                       | BUILDING TRUST      |         |
|---------------------|--------------------|-------------|-----------|-----------------------|---------------------|-----------------------|---------------------|---------|
| FŐOLDAL             | RENDELÉSEK         | ADATAIM     | KAPCSOLAT |                       |                     |                       |                     | KILÉPÉS |
| Tesz Vállalat re    | endelési elő       | zményei     |           |                       |                     |                       | Műveletek           | $\sim$  |
|                     |                    |             |           | Eredménye             | k megjelenítése 1-t | ől 1-ig 1 találatból. | Új rendelés leadása |         |
| Rendelési szám      | Rögzítő            |             | Dátum     | Szállítási cím        | Tevékenység         | Újrarendelés          |                     |         |
| L                   | 6                  | Tól:<br>Ig: |           |                       |                     |                       |                     |         |
| WEB-19              | Teszt Elek         | 2015-0      | 3-25      | 1111 Budapest Ó u. 6. | 9                   | Ċ                     |                     |         |
|                     |                    |             |           | Megtekintés           |                     |                       | Újrarendelés        |         |